# Storage Disaster Recovery Service

# **Quick Start**

 Issue
 01

 Date
 2025-02-10

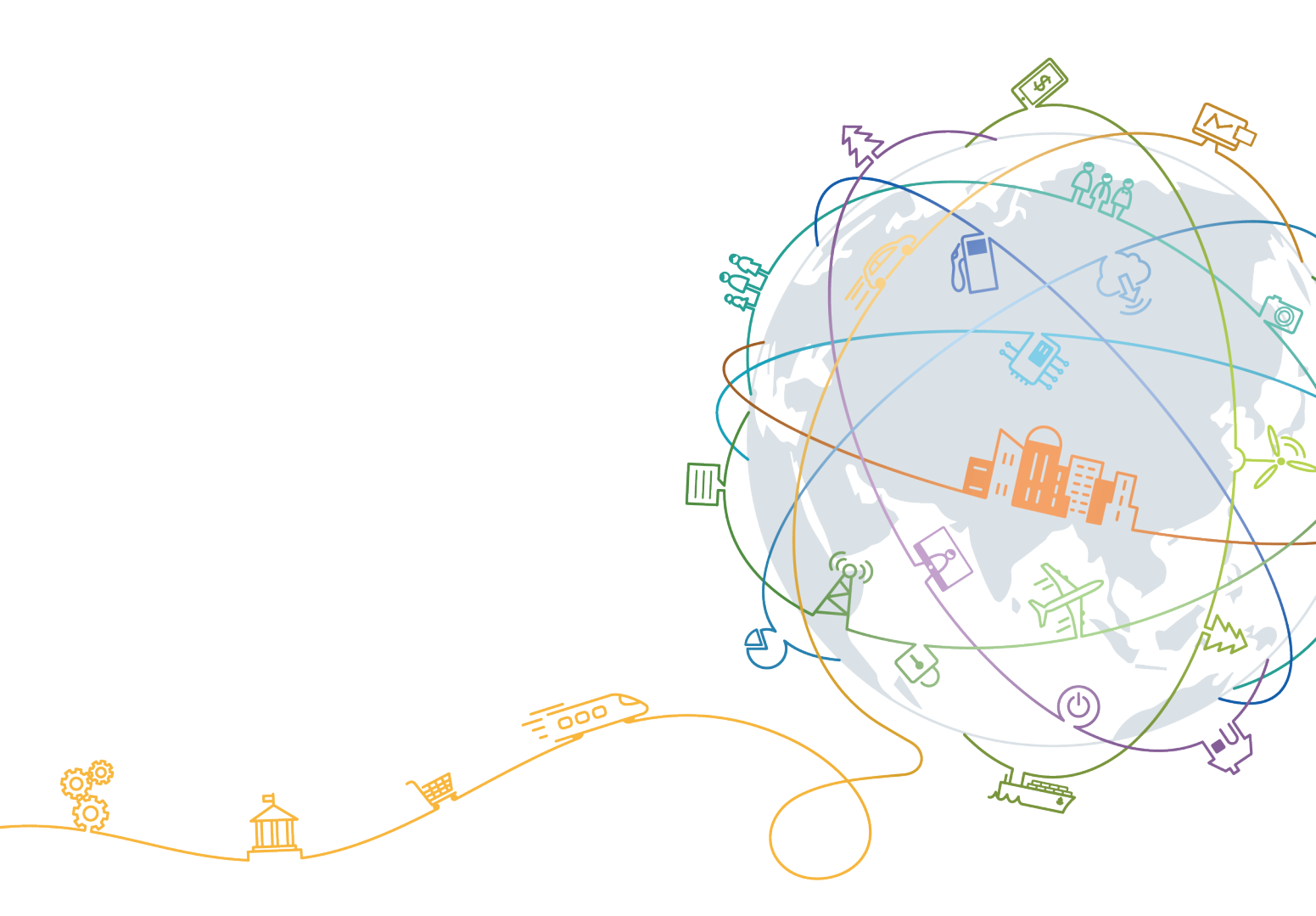

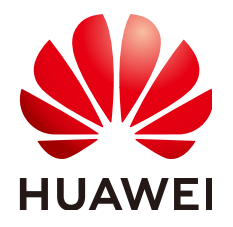

# Copyright © Huawei Technologies Co., Ltd. 2025. All rights reserved.

No part of this document may be reproduced or transmitted in any form or by any means without prior written consent of Huawei Technologies Co., Ltd.

# **Trademarks and Permissions**

NUAWEI and other Huawei trademarks are trademarks of Huawei Technologies Co., Ltd. All other trademarks and trade names mentioned in this document are the property of their respective holders.

# Notice

The purchased products, services and features are stipulated by the contract made between Huawei and the customer. All or part of the products, services and features described in this document may not be within the purchase scope or the usage scope. Unless otherwise specified in the contract, all statements, information, and recommendations in this document are provided "AS IS" without warranties, guarantees or representations of any kind, either express or implied.

The information in this document is subject to change without notice. Every effort has been made in the preparation of this document to ensure accuracy of the contents, but all statements, information, and recommendations in this document do not constitute a warranty of any kind, express or implied.

# **Contents**

| 1 Asynchronous Replication (Restricted Use)                      | 1  |
|------------------------------------------------------------------|----|
| 1.1 Overview                                                     | 1  |
| 1.2 Preparation: Set Up a Disaster Recovery Network on the Cloud | 2  |
| 1.3 Step 1: Create a Replica Pair                                | 3  |
| 1.4 Step 2: Deploy the Cloud Disaster Recovery Gateway           | 6  |
| 1.5 Step 3: Download and Install the Proxy Client                | 7  |
| 1.6 Step 4: Create a Protection Group and Protected Instances    | 8  |
| 2 Synchronous Replication (for Installed Base Operations)        |    |
| 2.1 Configuration Process                                        | 10 |
| 2.2 Step 1: Create a Protection Group                            |    |
| 2.3 Step 2: Create Protected Instances                           |    |
| 2.4 Enable Protection                                            | 19 |
|                                                                  |    |

# Asynchronous Replication (Restricted Use)

# **1.1 Overview**

Asynchronous replication provides server-level protection if production site applications cannot be recovered within a short period of time due to force majeure (fire and earthquake) or device faults (faulty software and hardware). You can quickly recover services at the disaster recovery site with simple configurations.

## **NOTE**

Asynchronous Replication is currently in **restricted use**. To use it, **submit a service ticket** to contact technical support.

Figure 1-1 shows the configuration process of asynchronous replication.

### Figure 1-1 Configuration process

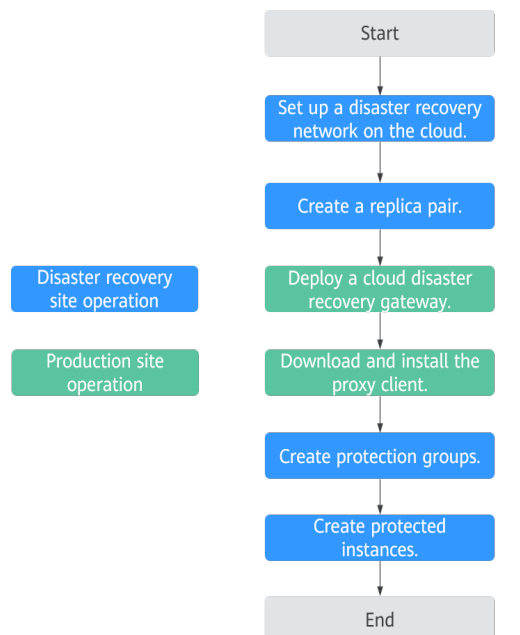

1. Set up a disaster recovery network on the cloud.

Create VPCs and subnets on the cloud based on your disaster recovery plan.

- 2. Create a replica pair to establish the replication relationship between the production site and the disaster recovery site.
- 3. Deploy a cloud disaster recovery gateway.

The cloud disaster recovery gateway aggregates, compresses, and encrypts the data on all replicated production site servers, and synchronizes the data to the disaster recovery site.

4. Download and install the proxy client.

A proxy client transmits the data on the server to the cloud disaster recovery gateway.

5. Create protected instances.

A protected instance consists of a server and its replicated server. The system automatically identifies the production site servers with proxy client installed. Create protected instances for the servers that require disaster recovery. After a protected instance is created, protection is automatically enabled for data synchronization.

# **1.2 Preparation: Set Up a Disaster Recovery Network** on the Cloud

## **Scenarios**

A VPC provides an isolated virtual network for your disaster recovery site servers. You can configure and manage the network as required.

In asynchronous replication, data on the to-be-protected servers at the onpremises data center is continuously replicated to the cloud disaster recovery site through a network. When an outage occurs at your local data center, you can switch services to the disaster recovery site servers on the cloud to ensure service continuity.

### Factors to consider when creating a network on the cloud:

• Scope of disaster recovery

Select a region considering the following factors: physical distance between two sites, network performance, and costs. For example, keeping at least 100km physical distance between the production site and disaster recovery site, less than 100-ms network latency, and cost-effective network (Direct Connect not used due to a tight budget).

- Network between the on-premises data center and the VPC on Huawei Cloud
  - Public network: suitable for scenarios that the data volume is stable and access to the cloud resources from the on-premises data center is infrequent.
  - VPN: suitable for scenarios that the data volume is stable and access to the Huawei Cloud resources from the on-premises data center is frequent. If some of your services are deployed on Huawei Cloud, and the on-premises data center services interact with the cloud services through a VPN, you can use this VPN for asynchronous replication.
  - Direct Connect: suitable for complex scenarios with a large volume of data. Make the plan based on the data change volume of your services.
- VPC CIDR block

Provide IP addresses for the servers created during failovers or disaster recovery drills. To keep the IP addresses unchanged, set the VPC CIDR block to the same as the network segments of production site servers in the local data center. In this case, server IP addresses will remain the same during failovers or drills, without any additional configurations.

# Procedure

Create a disaster recovery network on the cloud according to your overall network plan. For details, see **Creating a VPC**.

# 1.3 Step 1: Create a Replica Pair

# Procedure

- 1. Log in to the SDRS console.
  - a. Log in to the management console.
  - b. In the upper left corner of the page, select the region where the service is located from the drop-down list.
  - c. Click the service list icon in the upper left corner and choose **Storage** > **Storage Disaster Recovery Service**.
- 2. Go to Create Replica Pair page in either of the following ways:
  - a. In the upper right corner of the SDRS console, click **Create Replica Pair**.
  - b. Locate **Create Replica Pair** in the process flow and click **Create Now**.

### Figure 1-2 Service Overview

| Storage Disaster<br>Recovery Service                   | Dashboard                                                                                                    |                                                                                                    | @ Sentice Overview @ Process                                                                                                    | low Create Replica Pair                                                    |
|--------------------------------------------------------|----------------------------------------------------------------------------------------------------|----------------------------------------------------------------------------------------------------|----------------------------------------------------------------------------------------------------|----------------------------------------------------------------------------|
| Dashboard                                              |                                                                                                    |                                                                                                    |                                                                                                    | ×                                                                          |
| Asynchronous<br>Replication<br>Synchronous Replication | Storage Di<br>Brange Clauder Housen / Ja-<br>opticites dualer encomy /<br>(Hou production alle conduct,<br>Lawn menes 🕑 | saster Recovery Service<br>et al. 2003 provide disease anone of the products are server reporter and a<br>non-apply reverse areases of the UR at with only needed diseases.                                     |                                                                                                    |                                                                            |
|                                                        | Process Flow<br>(1) Create Replice Pair<br>Select a region and AZ for the disaster recovery site.<br>Create New         | Deploy Deater Recove     Deploy Deater Recove     Deploy Deater Recove     Deploy and the deater recovery privacy software, build 1 or the servers to be prevented of end and and and and and and and and and a | (a) half freq Clort     Desting they only that of hands is the same year work to prevent.     Desting the young clore of hands is the same year work to prevent.     Desting the young clore of hands is the same year of the young clore to hands     Produces is the young clore to hands in the young clore to hands     Produces is the young clore to hands     Produces is the young clore to hands     Produces is the young clore to hands | W<br>will be identified automatically, o<br>nable protoction. After you en |

- 3. Select the type of the replica pair you want to create and configure parameters by referring to the table below.
  - a. **Cross-AZ**: The production site and disaster recovery site are located in different AZs of the same region.

Figure 1-3 Creating a cross-AZ replica pair

| < Process Flow                               |                                                           |                                                                                                    |                                                                                                    |                                                                                                    |
|----------------------------------------------|-----------------------------------------------------------|----------------------------------------------------------------------------------------------------|----------------------------------------------------------------------------------------------------|----------------------------------------------------------------------------------------------------|
| Treads Replica Pair<br>Select a region and A |                                                           | 2) Display Disaster Recover<br>Developed the disaster receiving gateway software, install it is the servers to<br>be protected, and associate a register pair. | 3 Install Presy Cleat<br>Drawlead the proxy cleant and install it on the servers you want to protect. | Could Protocol Instance     Protocolors also servers with the proxy cleant installed will be identified automat     Kings or you can manually create a protocolor instance and enable protocolo |
| Туре                                         | DC-to-doud Cross-region Cross-A                           | z                                                                                                    |                                                                                                    |                                                                                                    |
| Name                                         | Site replication-461d                                     |                                                                                                    |                                                                                                    |                                                                                                    |
| Region                                       | • CN North-Ulanqab203                                     |                                                                                                    |                                                                                                    |                                                                                                    |
| Production Site                              |                                                           |                                                                                                    |                                                                                                    |                                                                                                    |
| AZ                                           | A22 AZ1 AZ3                                               |                                                                                                    |                                                                                                    |                                                                                                    |
| Network                                      | vpcedm v Q                                                |                                                                                                    |                                                                                                    |                                                                                                    |
| Disaster Recovery Site                       |                                                           |                                                                                                    |                                                                                                    |                                                                                                    |
| AZ                                           | A23                                                       |                                                                                                    |                                                                                                    |                                                                                                    |
| Network                                      | vjesilis v Q                                              |                                                                                                    |                                                                                                    |                                                                                                    |
|                                              | If no desired VPCs are available, go to the VPC consele a | ind create one. Create VPC                                                                                                    |                                                                                                    |                                                                                                    |
|                                              | Net                                                       |                                                                                                    |                                                                                                    |                                                                                                    |
|                                              | —                                                         |                                                                                                    |                                                                                                    |                                                                                                    |

b. **Cross-region**: The production site and disaster recovery site are located in different regions.

Figure 1-4 Creating a cross-region replica pair

| <   Process Flow                                |                                                    |             |                                                                                                    |                                                                                                    |   |                                                                                                    |
|-------------------------------------------------|----------------------------------------------------|-------------|----------------------------------------------------------------------------------------------------|----------------------------------------------------------------------------------------------------|---|----------------------------------------------------------------------------------------------------|
| Create Replica Pair –<br>Select a region and A2 | for the chamber recovery alte.                     | - 2         | Depky Disaster Receiver<br>Deveload for disaster sociovery gateway software, local it on the servers to<br>be protected, and associate a replica pair. | Betall Provy Close     Deveload the provy closel and install it on the servers you want to pretect. | 4 | Croate Protected Instance<br>Production lab network with the proxy client installed will be identified automat<br>licaly, or you can manually create a protected instance and enable protection |
| Type<br>Name                                    | IDC-to-cloud Cress-region Site-replication-MC3     | Cress-AZ    |                                                                                                    |                                                                                                    |   |                                                                                                    |
| Production Site                                 |                                                    |             |                                                                                                    |                                                                                                    |   |                                                                                                    |
| Region                                          | •                                                  | v           |                                                                                                    |                                                                                                    |   |                                                                                                    |
| AZ                                              | A21 A22 A23                                        |             |                                                                                                    |                                                                                                    |   |                                                                                                    |
| Network                                         | vpc-adm v Q                                        |             |                                                                                                    |                                                                                                    |   |                                                                                                    |
| Disaster Recovery Site                          |                                                    |             |                                                                                                    |                                                                                                    |   |                                                                                                    |
| Region                                          | 0                                                  | ×           |                                                                                                    |                                                                                                    |   |                                                                                                    |
| AZ                                              | A23 A22                                            |             |                                                                                                    |                                                                                                    |   |                                                                                                    |
| Network                                         | vposts v Q                                         |             |                                                                                                    |                                                                                                    |   |                                                                                                    |
|                                                 | If no desired VPCs are available, go to the VPC of | console and | create one. Create VPC                                                                                                    |                                                                                                    |   |                                                                                                    |
|                                                 | Next                                               |             |                                                                                                    |                                                                                                    |   |                                                                                                    |

c. **IDC-to-cloud**: The production site is deployed in a local data center.

Figure 1-5 Creating an IDC-to-cloud replica pair

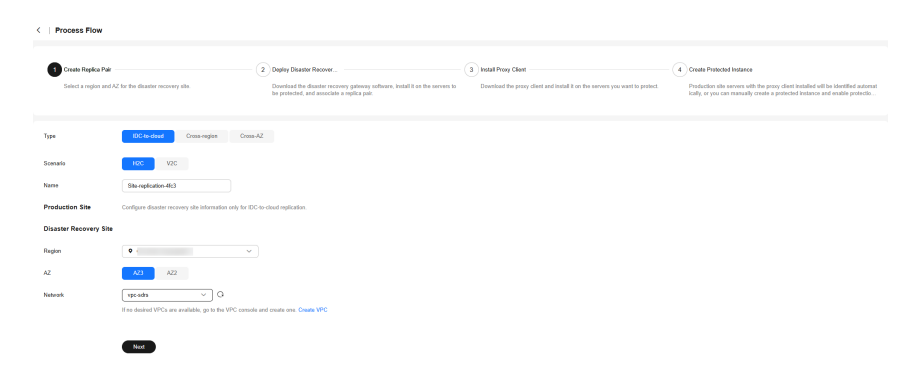

 Table 1-1
 Parameter description

| Parameter                                                                            |                 | Description                                                                                                    | Example<br>Value    |
|--------------------------------------------------------------------------------------|-----------------|----------------------------------------------------------------------------------------------------|---------------------|
| Туре                                                                                 |                 | Type of the replica pair                                                                                                    | Cross-AZ            |
|                                                                                      |                 | The supported types are IDC-to-cloud,<br>Cross-region and Cross-AZ.                                                                                             |                     |
| Scenario                                                                             |                 | Select the replication scenario you want to set up.                                                                                                    | H2C                 |
|                                                                                      |                 | Supported scenarios are: <b>H2C</b> (HCS<br>Online DR to the public cloud) and <b>V2C</b><br>(VMware DR to the public cloud).<br><b>NOTE</b>                    |                     |
|                                                                                      |                 | This field shows up only when you are creating an IDC-to-cloud replica pair.                                                                                    |                     |
| Name                                                                                 |                 | Name of the replica pair                                                                                                    | Site-               |
|                                                                                      |                 | The name can contain letters, digits,<br>underscores (_), hyphens (-), or periods<br>(.), can be no more than 64 characters<br>long, and cannot contain spaces. | replication-0<br>01 |
| Production<br>Site<br>NOTE<br>You only                                               | Re<br>gio<br>n  | Region where the production site resides<br><b>NOTE</b><br>You only need to select a region when<br>creating a cross-region replica pair.                       | -                   |
| need to<br>configure<br>the<br>production<br>site when<br>creating a<br>cross-region | AZ              | AZ where the production site servers<br>reside<br><b>NOTE</b><br>You only need to select an AZ when creating<br>a cross-region or cross-AZ replica pair.        | AZ1                 |
| or cross-AZ<br>replica pair.                                                         | Ne<br>tw<br>ork | VPC where the production site servers reside                                                                                                    | VPC01               |

| Parameter                    |                                                       | Description                                                                                                    | Example<br>Value |
|------------------------------|-------------------------------------------------------|----------------------------------------------------------------------------------------------------|------------------|
| Disaster<br>Recovery<br>Site | Re<br>gio<br>n                                        | Region where the disaster recovery site<br>resides<br>Select the region you selected when you<br>set up the disaster recovery network. For<br>details, see <b>Preparation: Set Up a</b><br><b>Disaster Recovery Network on the</b><br><b>Cloud</b> .<br><b>NOTE</b><br>You only need to select a region when<br>creating an IDC-to-cloud or a cross-region<br>replica pair. | -                |
|                              | AZ AZ where the disaster recovery site servers reside | AZ where the disaster recovery site servers reside                                                                                                    | AZ2              |
|                              | Ne<br>tw<br>ork                                       | VPC where the disaster recovery site servers reside                                                                                                    | VPC02            |

4. Click **Next** to go to he **Deploy Disaster Recovery Gateway** page.

# **1.4 Step 2: Deploy the Cloud Disaster Recovery** Gateway

# Procedure

1. Create an ECS to deploy the cloud disaster recovery gateway.

**NOTE** 

- The disaster recovery gateway must be **deployed separately**. Do not deploy the gateway and proxy client on the same server.
- The region, AZ, and VPC configurations of the ECS must be the same as those of the production site servers.
- The minimum specifications supported by a cloud diaster recovery gateway are 2 vCPUs and 4 GB memory. You are advised to select specifications with 8 vCPUs and 16 GB memory or higher.
- 2. Install and configure the cloud disaster recovery gateway.

| <   Process Flow                                                                                                    |                                                                                                    |                                                                                                    |                                                                                                    |
|----------------------------------------------------------------------------------------------------|----------------------------------------------------------------------------------------------------|----------------------------------------------------------------------------------------------------|----------------------------------------------------------------------------------------------------|
| (1) Create Replica Pair<br>Site explication wh?s created                                                                                                    | 2 Deploy Disader Receiver<br>Deverhaaf fer disater receivery gefarery selfware, install it on the<br>be protected, and associate a replice pair.                                                                                                    | (3) Initial Proof Cleri     Deveload the proof dent and instal it on the servers you next to protect. | Create Protected Instance     Production als scenars with the provey clear installed will be identified extense     failing or you can mensally create a prelicted instance and washin prelicted. |
| Dapits Distant Resource Galaxies     Damined (OE law), Alter Leval and statist as the production state     access clean 25 - 25 - 25 - 25 - 25 - 25 - 25 - 25 | inverses The details down the installation galaxies in the Matth Tell down (Tell galaxies)<br>way volve to produce the galaxies of the galaxies of the galaxies |                                                                                                    |                                                                                                    |
| Ansacket with Disaster Recovery Galenay Solida: a galarary you which to anaccida with this replice pair.     Tibaster Recovery Galenay Solid: Next            | ~ ] Q                                                                                                    |                                                                                                    |                                                                                                    |

For details, see **Installing a Disaster Recovery Gateway** and **Configuring a Disaster Recovery Gateway**.

3. Associate the replica pair with the disaster recovery gateway.

Select the disaster recovery gateway you have deployed to associate with this replica pair.

| Associate with Disaster Recovery<br>Select a gateway you wish to ass | r Gateway<br>ociate with this replica pair. |
|----------------------------------------------------------------------|---------------------------------------------|
| ★ Disaster Recovery Gateway                                          | sdrs v Q                                    |
| Next                                                                 |                                             |

**NOTE** 

If the gateway cannot be found, see Why Can't I Find the Disaster Recovery Gateway When Associating a Replica Pair with It?

4. Click Next.

The cloud disaster recovery gateway is deployed, and the **Install Proxy Client** page is displayed.

# 1.5 Step 3: Download and Install the Proxy Client

# Procedure

1. Select the OS and version used on the production site servers.

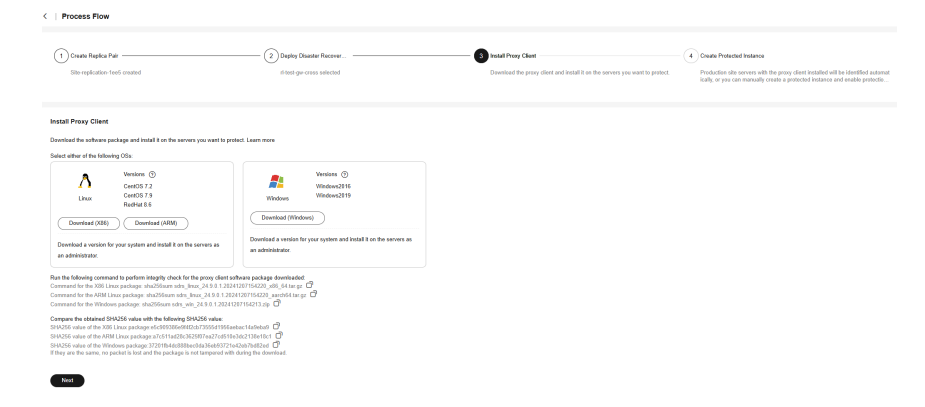

- Install the proxy client.
   For details, see Installing a Proxy Client.
- 3. Click Next.

The proxy client is installed, and the **Create Protected Instance** page is displayed.

# **1.6 Step 4: Create a Protection Group and Protected** Instances

# Procedure

- 1. Configure the protected instance information. **Table 1-2** describes the parameters.
- 2. Click Next.

The page for you to confirm disaster recovery information is displayed. Confirm the configuration and click **Submit**. The configuration is complete, and the **Asynchronous Replication** page is displayed.

Figure 1-6 Create Protected Instance

### **NOTE**

If no production site servers are displayed, see **Why Is No Production Site Server Displayed When I Create Protected Instances?** 

3. If no protection group is created, click **Create Protection Group** to create one.

| Create Protection       | Group                        |           |        | ×  |
|-------------------------|------------------------------|-----------|--------|----|
| Replica Pair            | Site-replication-1ee5        |           |        |    |
| Region                  |                              |           |        |    |
| Network                 | vpc-444f-cc-wfs(10.1.0.0/16) |           |        |    |
| * Protection Group Name | protected-group-fda5         | )         |        |    |
|                         |                              | $\subset$ | Cancel | ок |

| Paramet<br>er                 | Description                                                                                                    | Example Value          |
|-------------------------------|----------------------------------------------------------------------------------------------------|------------------------|
| Productio<br>n Site<br>Server | <ul> <li>Productio</li> <li>Select production site servers you want<br/>to protect. If no server is available, it<br/>may be because the agent deployment<br/>failed.</li> </ul>                                                         |                        |
|                               | <ul> <li>Select the disk type for each disaster recovery site disk.</li> </ul>                                                                                                    |                        |
|                               | <ul> <li>Enter a name for each protected<br/>instance. The name can contain letters,<br/>digits, underscores (_), hyphens (-), or<br/>periods (.), can be no more than 64<br/>characters long, and cannot contain<br/>spaces.</li> </ul> |                        |
| Protectio<br>n Group          | Select a protection group for the protected instances.                                                                                                    | protected-<br>group-01 |
|                               | If you create protected instances first time<br>ever or the current protection group does<br>not meet your requirements, click <b>Create</b><br><b>Protection Group</b> to create a new one.                                             |                        |
|                               | It is recommended that you add servers of a<br>specific business to the same protection<br>group. In this case, you can run DR drills,<br>start protection and perform failovers for<br>the entire group.                                |                        |

 Table 1-2 Parameter description

# **2** Synchronous Replication (for Installed Base Operations)

# **2.1 Configuration Process**

SDRS provides server-level protection (RPO = 0) if production site applications cannot be recovered within a short period of time due to force majeure (fire and earthquake) or device faults (faulty software and hardware). Storage-layer synchronous replication provides cross-AZ DR protection to meet data consistency requirements. If the production site fails, you can quickly restore services at the cross-AZ DR site with a few clicks.

Figure 2-1 shows the cross-AZ DR configuration process.

# **NOTE**

When you create a protected instance, the system creates a replication pair for the disks of the servers at the production and DR site by default.

Figure 2-1 Cross-AZ DR configuration process

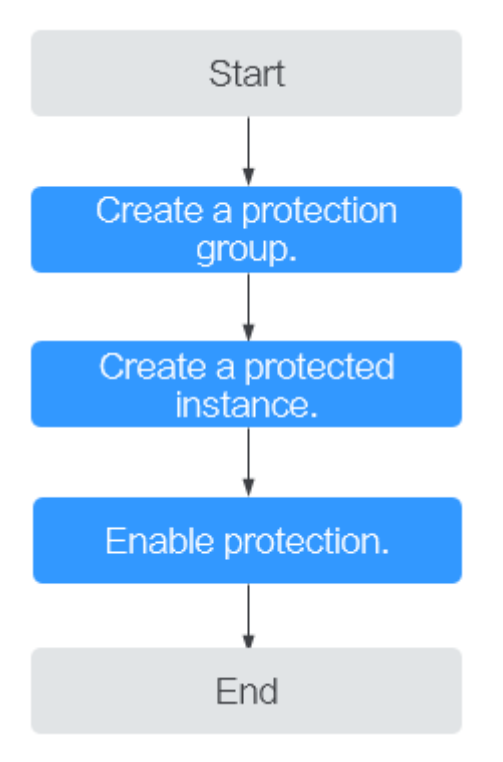

# 2.2 Step 1: Create a Protection Group

# **Scenarios**

You can specify two AZs as the source and target AZs, and create a protection group. Then, you can create protected instances and replication pairs in this protection group.

Verify the servers at the production and DR sites before you create a protection group. In this version, only the VPC migration deployment model is supported. Specifically, the servers at the production and DR sites must be in different AZs but in the same VPC.

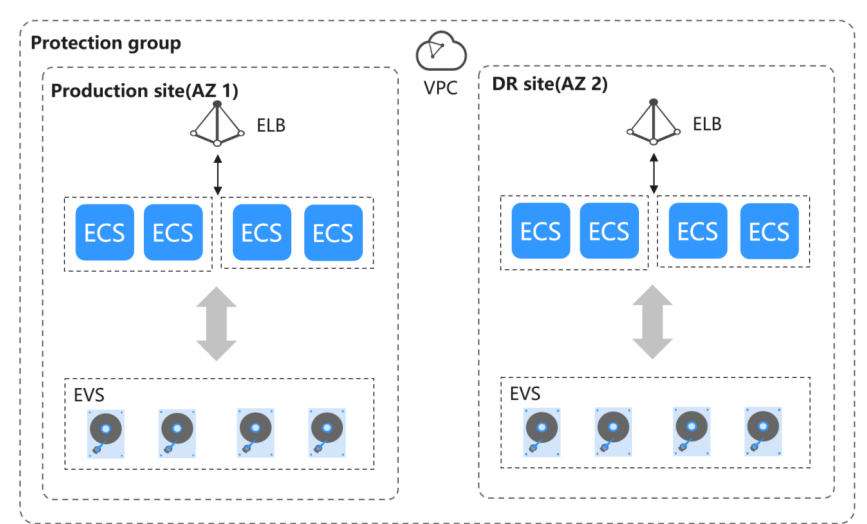

Figure 2-2 Creating a protection group

# Procedure

- **Step 1** Log in to the management console.
- Step 2Click Service List and choose Storage > Storage Disaster Recovery Service.The Storage Disaster Recovery Service page is displayed.
- **Step 3** In the navigation pane on the left, choose **Synchronous Replication**.
- **Step 4** Click **Create Protection Group** in the upper right corner.
- **Step 5** Configure the basic information about the protection group listed in **Table 2-1**.

## **NOTE**

Parameters listed in Table 2-1 are mandatory.

Table 2-1 Parameter description

| Parameter    | Description                                                                         | Example Value          |
|--------------|-------------------------------------------------------------------------------------|------------------------|
| Region       | A region is a geographic<br>area where resources<br>used by servers are<br>located. | AP-Bangkok             |
|              | If the region is incorrect,<br>click the drop-down list<br>for correction.          |                        |
| DR Direction | • Production site: Select                                                           | Production site: az-01 |
|              | the AZ of the production site server.                                               | DR site: az-02         |
|              | • DR site: Select the AZ of the DR site server.                                     |                        |

| Parameter             | Description                                                                                                    | Example Value        |
|-----------------------|----------------------------------------------------------------------------------------------------|----------------------|
| Deployment Model      | Currently, only the VPC<br>migration model is<br>supported. All resources<br>at the production and<br>DR sites belong to the<br>same VPC. | VPC migration        |
| VPC                   | Specifies the VPC where the protection group is located.                                                                                  | vpc-test             |
| Protection Group Name | Enter the protection<br>group name. It is used<br>for group classification<br>and search.                                                 | protection_group_001 |

### Step 6 Click Create Now.

**Step 7** Click **Back to Protection Group List** to return to the SDRS homepage and query the protection group status.

If the protection group is displayed in the **Storage Disaster Recovery Service** page and its status is **Available** ( $\stackrel{\bigcirc}{\sim}$ ), the protection group has been created successfully.

----End

# 2.3 Step 2: Create Protected Instances

# Scenarios

You can create protected instances using the servers that you want to perform DR protection. If the current production site encounters an unexpected large-scale server failure, you can call the related protection group API to perform a failover, ensuring that services running on protected instances are not affected.

Select a protection group for each server to be replicated and create a protected instance. When you create a protected instance, the server and disk will be created at the DR site for the production site server and disk. The server specifications can be configured as required. Specifically, the specifications of the DR site server can be different from those of the production site server. The disks of the production site and DR site are of the same specifications and can automatically form a replication pair.

The server at the DR site is in the Stopped state after the protected instance created. These automatically created resources, including the DR site servers and disks, cannot be used before a switchover or failover.

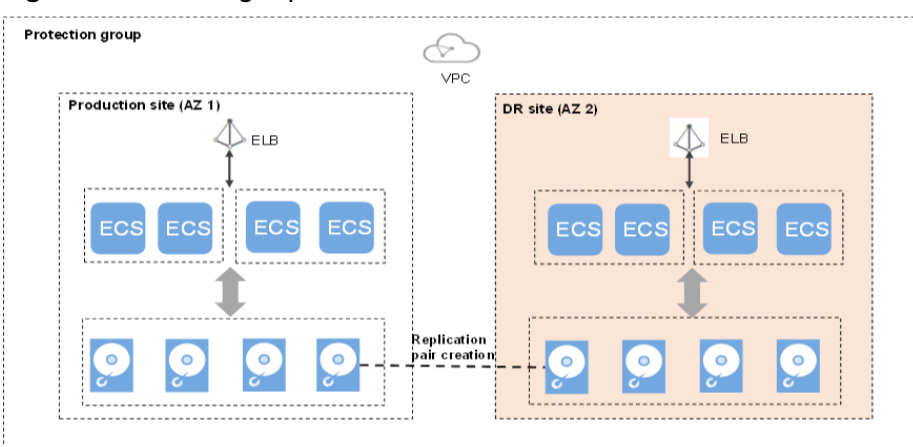

Figure 2-3 Creating a protected instance

# Notes

- If a production site server has been added to an ECS group, you are not allowed to specify a DeH to create the DR site server for the production site server.
- When a protected instance is created, the default name of the server at the DR site is the same as that of the server at the production site, but their IDs are different.
- To modify a server name, switch to the protected instance details page and click the server name to switch to the server details page.
- After you create a protected instance and enable protection for the server at the production site, modifications to the **Hostname**, **Name**, **Agency**, **ECS Group**, **Security Group**, **Tags**, and **Auto Recovery** configurations of the production site server will not synchronize to the DR site server. You can log in to the management console and manually add the configuration items to the servers at the DR site.
- If protection is enabled for servers created during capacity expansion of an Auto Scaling (AS) group, these servers cannot be deleted when the capacity of the AS group is reduced.
- If the server at the production site runs Windows and you choose the key login mode, ensure that the key pair of the server exists when you create a protected instance. Otherwise, the server at the DR site may fail to create, causing the protected instance creation failure.

## **NOTE**

If the key pair of the server at the production site has been deleted, create a key pair with the same name.

- When you create a protected instance, if the production site server runs Linux and uses the key login mode, the key pair information will not be displayed on the details page of the DR site server after the DR site server is created. You can use the key pair of the production site server to log in to the DR site server.
- If the production site server is added to Enterprise Project, the created DR site server will not be automatically added to Enterprise Project. You need to manually add the server to Enterprise Project if needed.

• Spot instances cannot be used as production site servers.

# Prerequisites

- The protection group is in the **Available** or **Protecting** state.
- No protected instances have been created for the production site server.
- Resources of the target specifications for the server to be protected are not sold out at the DR site.
- The server that you use to create a protected instance and the protection group are in the same VPC.

# Procedure

- **Step 1** Log in to the management console.
- **Step 2** Click **Service List** and choose **Storage > Storage Disaster Recovery Service**.

The Storage Disaster Recovery Service page is displayed.

- **Step 3** In the navigation pane on the left, choose **Synchronous Replication**.
- **Step 4** In the pane of the protection group for which protected instances are to be added, click **Protected Instances**.

The protection group details page is displayed.

Step 5 On the Protected Instances tab, click Create Protected Instance.

The Create Protected Instance page is displayed.

**Step 6** Configure the basic information about the protected instance, as described in **Table 2-2**.

Table 2-2 Parameter description

| Parameter             | Description                                                                                                    | Example Value                            |
|-----------------------|----------------------------------------------------------------------------------------------------|------------------------------------------|
| Protection Group Name | Indicates the name of the<br>protection group to which<br>the protected instance to<br>be created belongs. You do<br>not need to configure it.                     | protection_group_001                     |
| Protection Group ID   | Indicates the ID of the protection group to which the protected instance to be created belongs.                                                                    | 2a663c5c-4774-4775-<br>a321-562a1ea163e3 |
| DR Direction          | Indicates the replication<br>direction of the protection<br>group to which the<br>protected instance to be<br>created belongs. You do not<br>need to configure it. | -                                        |

| Parameter              | Description                                                                                                    | Example Value         |
|------------------------|----------------------------------------------------------------------------------------------------|-----------------------|
| Production Site        | Indicates the AZ of the production site server. You do not need to configure it.                                                                                                    | az-01                 |
| Deployment Model       | Indicates the deployment<br>model of the protection<br>group to which the<br>protected instance to be<br>created belongs. You do not<br>need to configure it.                                                                                                    | VPC migration         |
| VPC                    | Indicates the VPC of the<br>protection group to which<br>the protected instance to<br>be created belongs. You do<br>not need to configure it.                                                                                                    | vрс1                  |
| Production Site Server | <ul> <li>This parameter is mandatory.</li> <li>In the server list, select the server and specifications to be used to create the protected instance.</li> <li>You can select a maximum of five production site servers at a time.</li> <li>If a shared disk is attached to a server, you need to select all servers to which the shared disk is attached.</li> <li>NOTE</li> <li>If Server Type of the protection group is ECS, select the DR site server specifications. The specifications of the production site server and DR site server can be different. Select the DR site server and DR site server can be different. Select the DR site server and DR site server can be different. Select the DR site server and DR site server can be different. Select the DR site server specifications from the DR site Server Specifications from the DR site Server Specifications from the Server Specifications from the DR site Server Specifications from the DR site Server Specific</li></ul> | ecs-test > s3.small.1 |

| Parameter      | Description                                                                                                    | Example Value |
|----------------|----------------------------------------------------------------------------------------------------|---------------|
| DR Site Server | This parameter is<br>mandatory when <b>Server</b><br><b>Type</b> of the protection<br>group is <b>ECS</b> .                                                                          | ECS           |
|                | You can select to use ECSs<br>to create DR site servers or<br>to deploy DR site servers<br>on DeHs.                                                                                  |               |
|                | DeHs are physical hosts<br>dedicated for a specified<br>user. You can create servers<br>on a DeH to enhance<br>isolation, security, and<br>performance of your ECSs.                 |               |
|                | NOTE<br>If a production site server has<br>been added to an ECS group,<br>you are not allowed to specify<br>a DeH to create the DR site<br>server for the production site<br>server. |               |
| DeH            | This parameter is<br>mandatory when <b>DR Site</b><br><b>Server</b> is set to <b>DeH</b> .                                                                                           | deh-01        |
|                | Select a DeH for deploying<br>the DR site server. If<br>multiple production site<br>servers are selected, the DR<br>site servers will be created<br>on the same DeH.                 |               |
| DR Site VPC    | Indicates the VPC of the DR<br>site server.<br>Its value is the same as the<br><b>VPC</b> value and do not need<br>to be configured.                                                 | vpc1          |

| Parameter           | Description                                                                                                    | Example Value                 |
|---------------------|----------------------------------------------------------------------------------------------------|-------------------------------|
| DR Site Primary NIC | <ul> <li>This parameter is optional.</li> <li>Indicates the primary NIC<br/>on the DR site server.</li> <li>You can use the primary<br/>NIC automatically allocated<br/>by the system or specify a<br/>primary NIC based on your<br/>network plan.</li> <li>After your select a NIC,<br/>select an available subnet<br/>from the drop-down list<br/>and configure the private IP<br/>address.</li> <li>NOTE <ul> <li>IP addresses cannot be<br/>specified if you create<br/>multiple protected<br/>instances at a time.</li> <li>After a successful<br/>restoration, the IP<br/>addresses of DR site<br/>servers are the same as<br/>those of production site<br/>servers. They cannot be<br/>customized. In addition,<br/>because DR site servers<br/>and production site<br/>servers are in the same<br/>subnet, you do not need<br/>to bind EIPs to DR site<br/>servers.</li> </ul> </li> </ul> | subnet-01<br>(192.168.0.0/24) |
| DR Site Disk        | <ul> <li>This parameter is mandatory.</li> <li>The following two options are available:</li> <li>EVS</li> <li>DSS <ul> <li>If you select DSS for DR</li> <li>Site Disk, Storage Pool</li> <li>is mandatory.</li> </ul> </li> </ul>                                                                                                    | EVS                           |
| Storage Pool        | <ul> <li>If you select EVS for DR<br/>Site Disk, Storage Pool<br/>is not required.</li> <li>If you select DSS for DR<br/>Site Disk, Storage Pool<br/>is mandatory.</li> </ul>                                                                                                    | dss-01                        |

| Parameter               | Description                                                                                              | Example Value               |
|-------------------------|----------------------------------------------------------------------------------------------------|-----------------------------|
| Protected Instance Name | This parameter is mandatory.                                                                             | Protected-Instance-<br>test |
|                         | Enter the protected<br>instance name. It is used<br>for protected instance<br>classification and search. |                             |

## D NOTE

**DR Site Disk** and **Storage Pool** are available only when DSS is enabled.

### Step 7 Click Create Now.

- **Step 8** On the **Confirm** page, you can confirm the protected instance information.
  - If you do not need to modify the information, click **Submit**.
  - If you need to modify the information, click **Previous**.
- **Step 9** Click **Back to Protection Group Details Page** and view the protected instances of the protection group.

If the protected instance status changes to **Available** or **Protecting**, the protected instance has been created successfully.

### **NOTE**

After a protected instance is created, the system automatically creates replication pairs for the disks of the protected instance and backs up all the disks.

Query the replication pairs.

- 1. Go the protection group details page.
- 2. Click the **Replication Pairs** tab.

On this tab, you can query the statuses of the replication pairs, target protected instance, and production site disk.

----End

# 2.4 Enable Protection

# Scenarios

You can enable protection for all resources in a protection group.

When data is written to the disks of the production site server, SDRS synchronizes the data to the disks of the DR site server in real time. Both the production site and DR site can use Cloud Server Backup Service (CSBS) and Volume Backup Service (VBS) to back up the servers and disks.

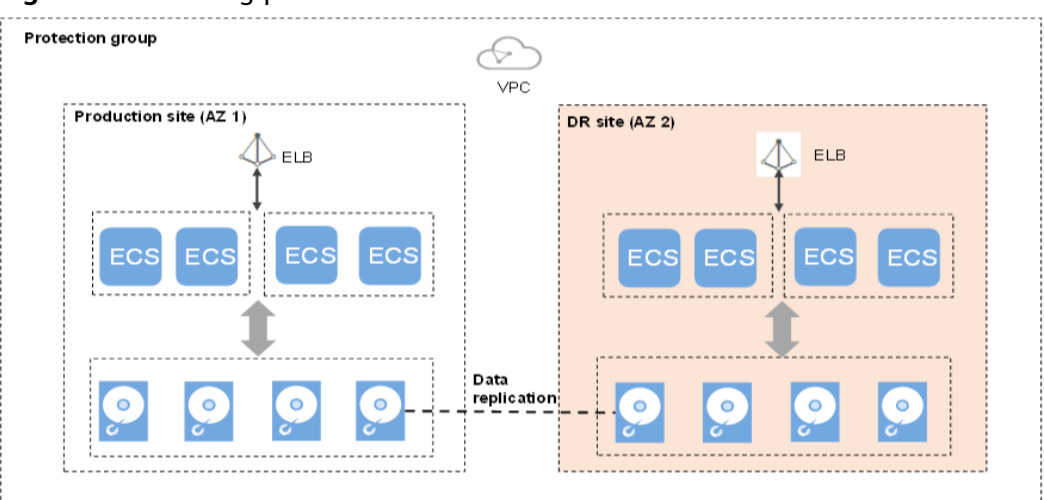

Figure 2-4 Enabling protection

# Prerequisites

- The protection group has replication pairs.
- The protection group is in the **Available** or **Enabling protection failed** state.
- After you create a protected instance and enable protection on servers at the production site, modifications to the **Hostname**, **Name**, **Security Group**, **Agency**, **ECS Group**, **Tags**, and **Auto Recovery** configurations of servers on the production site will not synchronize to the servers at the DR site. You can manually add the configuration items to the servers at the DR site on the management console.

# Procedure

- **Step 1** Log in to the management console.
- **Step 2** Click **Service List** and choose **Storage > Storage Disaster Recovery Service**.

The Storage Disaster Recovery Service page is displayed.

- **Step 3** In the navigation pane on the left, choose **Synchronous Replication**.
- **Step 4** In the pane of the desired protection group, click **Enable Protection**.
- Step 5 In the displayed dialog box, click Yes.

Once protection is enabled, data synchronization starts.

## 

The synchronization time is in direct proportion to the disk capacity. Larger disk capacity requires longer synchronization time.

----End